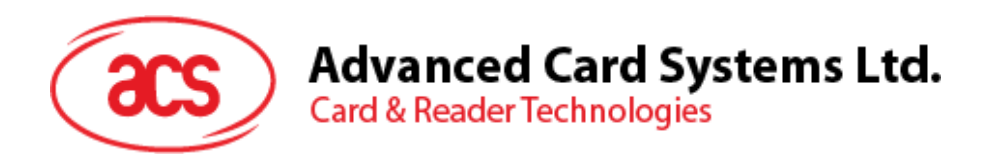

# ACS **Bluetooth Library Update Guide** [iOS and Android]

User Guide V1.01

Subject to change without prior notice

info@acs.com.hk www.acs.com.hk

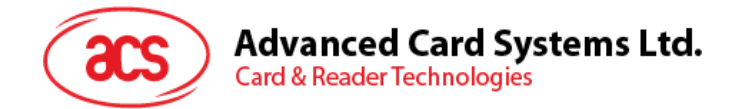

## **Table of Contents**

| 1.0. | Introduction                       | 3 |
|------|------------------------------------|---|
| 1.1. | ACS Smart Card I/O Android Library |   |
| 1.1  | .1. Android library installation   | 4 |
| 1.2. | ACS Smart Card I/O iOS Framework   | 8 |
| 1.2  | 2.1. iOS library installation      | 9 |
|      |                                    |   |

Page 2 of 11

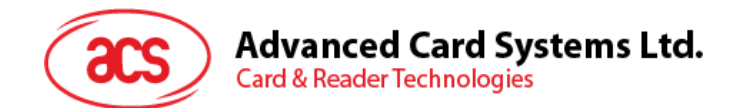

## 1.0. Introduction

This is the user guide for the procedure to update the ACS Bluetooth Library on the application created by client. Below are the general guidelines for updating the library. Please note that there may be incompatibility issues when updating the library, so additional modifications to the application may be required.

## 1.1. ACS Smart Card I/O Android Library

The library "acssmcio" provides classes and interfaces for communicating with ACS Bluetooth readers. It is based on the service provider interface (TerminalFactorySpi) from Java Smart Card I/O API defined by JSR 268 [1].

The Java Smart Card I/O API defines a Java API for communication with Smart Cards using ISO/IEC 7816-4 APDUs. It thereby allows Java applications to interact with applications running on the Smart Card, to store and retrieve data on the card, etc.

The library "smartcardio" imports Java packages from OpenJDK:

- javax.smartcardio
- sun.net.www
- sun.nio.cs
- sun.security.action
- sun.security.jca
- sun.security.util

[1] https://jcp.org/en/jsr/detail?id=268

Page 3 of 11

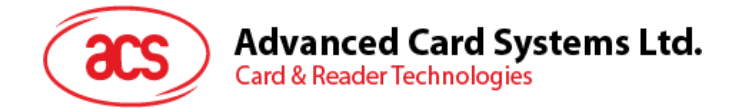

#### 1.1.1. Android library installation

#### 1) Download the updated Android library and extract it.

Locate the class library folder "C:\BLETest\app\libs\" you extracted, you can see the "acssmcio-x.y.z.aar" and "smartcardio-x.y.z.aar". Copy this two class library files to your project folder "app\libs"

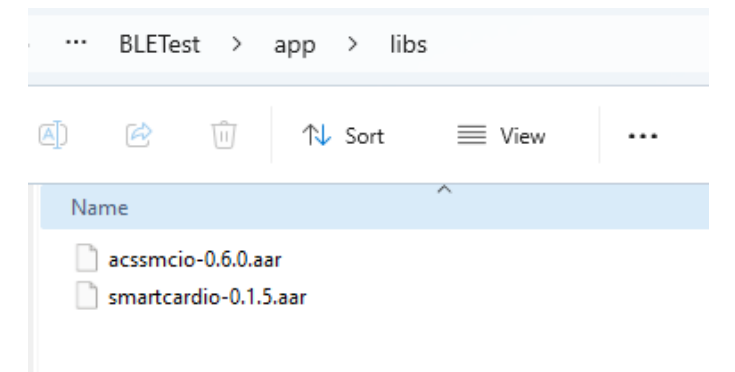

#### 2) Go to File -> Project Structure -> Dependencies.

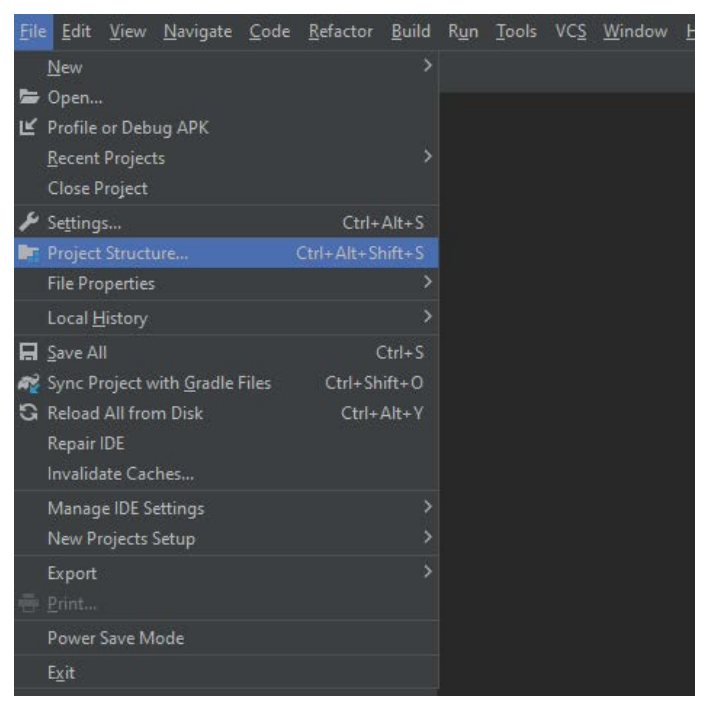

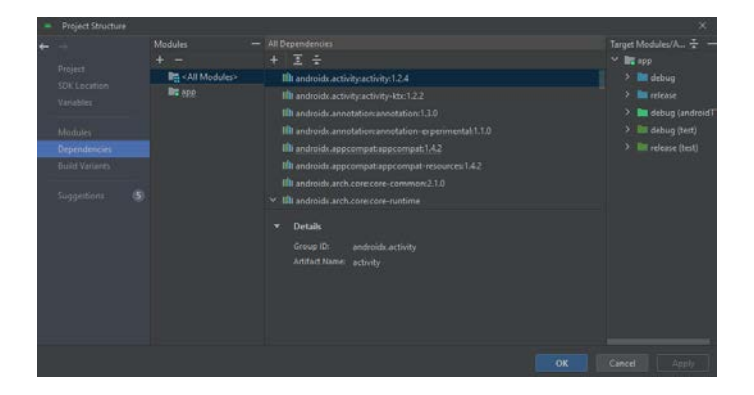

Page 4 of 11

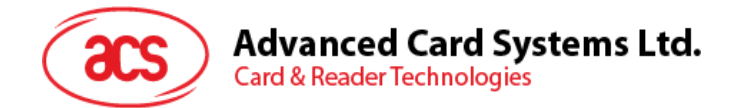

3) In the "Declared Dependencies" tab, click and select "Jar Dependency" in the dropdown.

| -      | Project Structure                                                                                       |                                                  |                       |                                                                                                    | ×                |
|--------|----------------------------------------------------------------------------------------------------|--------------------------------------------------|-----------------------|----------------------------------------------------------------------------------------------------|------------------|
| + 10 m | Project Structure Project Structure Project SDC Location Variables Modules Build Variants Suggestionn S | Modules —<br>+ —<br>Big +All Modules><br>Big app | Declared Dependencies | Cooliguration<br>android Testimplementation<br>testimplementation<br>implementation<br>implementation<br>implementation<br>implementation<br>implementation | Kesscheid Depen, |
|        |                                                                                                    |                                                  |                       |                                                                                                    |                  |
|        |                                                                                                    |                                                  |                       |                                                                                                    |                  |

4) In the "Add Jar/Aar Dependency" dialog, enter the path to "libs/acssmcio-x.y.z.aar" and select "implementation" configuration.

| Add Jar/Aar Dependend                                             | y X                                                            |
|-------------------------------------------------------------------|----------------------------------------------------------------|
| 🖥 Module 'app'                                                    |                                                                |
| <b>Step 1.</b><br>Provide a path to the librar                    | y file or directory to add.                                    |
| libs/acssmcio-0.6.0.aar                                           |                                                                |
|                                                                   |                                                                |
| Step 2.                                                           |                                                                |
| <b>Step 2.</b><br>Assign your dependency to<br>Open Documentation | o a configuration by selecting one of the configurations below |

5) Follow the above steps to add "libs/smartcardio-x.y.z.aar".

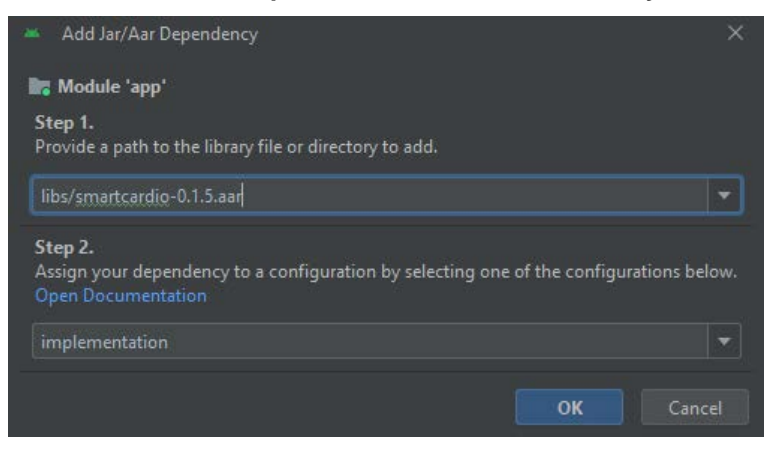

Page 5 of 11

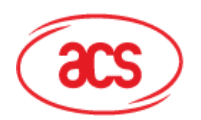

#### Advanced Card Systems Ltd. Card & Reader Technologies

|   | Project Structure |                    |                                  |                | - X                       |
|---|-------------------|--------------------|----------------------------------|----------------|---------------------------|
|   |                   | Modules -          |                                  |                | Resolved Depen            |
|   |                   |                    |                                  |                | > 🖿 debug                 |
|   |                   | All Modules>-      |                                  |                | > D debugAndroidTest      |
|   |                   | app app            | In material 1.6.1                | implementation | > M debugUnitTest         |
|   |                   |                    | in preference 12.0               | implementation | > in release              |
|   |                   |                    | I She                            | implementation | 2 III released Init Text  |
|   | nodules.          |                    | II contained at the              | inperientation | State of the state of the |
|   | rependencies      |                    |                                  | ×              |                           |
|   |                   |                    | Remove Dependency                |                |                           |
|   |                   |                    | Remove dependency implementation |                |                           |
|   |                   |                    |                                  |                |                           |
|   |                   |                    |                                  |                |                           |
|   |                   |                    |                                  |                |                           |
|   |                   |                    |                                  |                |                           |
|   |                   |                    |                                  |                |                           |
|   |                   |                    |                                  |                |                           |
|   |                   |                    |                                  |                |                           |
|   |                   |                    |                                  |                |                           |
|   |                   |                    |                                  |                |                           |
|   |                   |                    |                                  |                | Cencel Apply              |
|   |                   |                    |                                  |                |                           |
| - | Project Structure |                    | -                                | 6              | ×                         |
| ÷ |                   |                    |                                  |                | Resolved Depen 🛨 🛛 🗕      |
|   |                   |                    |                                  |                | 👌 🖿 debug                 |
|   |                   | Ria < All Modules> | Dependency                       |                | > DebugAndroidTest        |
|   |                   | Bill app           | llh junit4.13.2                  |                | > 🛅 debugUnitTest         |
|   |                   |                    |                                  |                | 👌 🖿 refease               |
|   |                   |                    | III preference:1.2.0             |                | > 🖿 releaseUnitTest       |
| t |                   |                    |                                  |                |                           |
| ŧ | kuld Variants     |                    |                                  |                |                           |
|   |                   |                    | O Remove Dependency              | tion           |                           |
| 5 |                   |                    | libs/smartcardio-0.1.4.aar?      | tion           |                           |
|   |                   |                    |                                  |                |                           |
|   |                   |                    |                                  |                |                           |
|   |                   |                    |                                  |                |                           |
|   |                   |                    |                                  |                |                           |
|   |                   |                    |                                  |                |                           |
|   |                   |                    |                                  |                |                           |
|   |                   |                    |                                  |                |                           |
|   |                   |                    |                                  |                |                           |
|   |                   |                    |                                  |                |                           |
|   |                   |                    |                                  |                |                           |

6) You will see the following lines from your app's "build.gradle" file.

| - Fos Fos Tien Davidage Foge Estactos Bou                                                                                                    | 1 Mar Toop Ar2 Mayoow Beb urt sex (cr/enging eth/scrutt) fexpression or 2 way and only constrained in the second second s                                                                                                    |  |
|----------------------------------------------------------------------------------------------------|----------------------------------------------------------------------------------------------------|--|
|                                                                                                    |                                                                                                    |  |
| Academia      Co II      Co II      Co II     Co II     Co II     Co II     Co II     Co II     Co II     Co II     Co II     Co II     Co II     Co II     Co II     Co II     Co II     Co II     Co II     Co II     Co II     Co II     Co II     Co II     Co II     Co II     Co II     Co II     Co II     Co II     Co     Co | <pre>d* budgendr UL Top * af unop_quade UL Top :<br/>Tourne with Physicitances and physics and ad your privat configuration<br/>Tourne with Physicitances and physics and ad your privat configuration<br/>targetionpatibility awayers in .vestics.ld<br/>targetionpatibility awayers in .vestics.ld</pre> |  |

implementation files('libs/acssmcio-x.y.z.aar') implementation files('libs/smartcardio-x.y.z.aar')

#### 7) Instructions for Adding ACR1555U Terminal Type

#### a. Locate the strings.xml File:

Open your project and navigate to the res/values/ directory to find the strings.xml file.

#### b. Add Terminal Type:

In the strings.xml file, insert the following line within the <string-array> tag to include the ACR1555U terminal type:

<item>ACR1555U</item>

Page 6 of 11

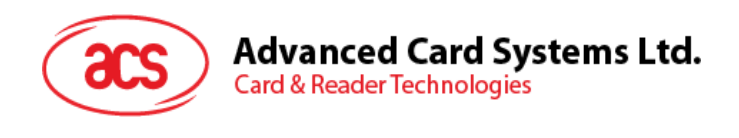

| <ul> <li>Is drawable</li> <li>Is ayout</li> <li>menu</li> <li>menu</li> <li>mipmap</li> <li>values</li> <li>colors.xml</li> </ul> | <pre>32 32 <!-- Terminal types--> 33 <string name="select_terminal_type">Select a terminal type</string> 34  35 <string-array name="terminal_types_array"> 35 <item>ACR3901U-S1/ACR3901U-S1/ACR3901U-W1</item> 36 <item>ACR125SU-J1</item> 37 <item>AKM220-C</item> 38 <item>ACR125SU-J1 v2</item> 38</string-array></pre> |
|----------------------------------------------------------------------------------------------------|----------------------------------------------------------------------------------------------------|
| > Di themes (2)<br>> Di xml<br>res (neperated)                                                                                    | 39 <item>ACR1555U</item> 40     △       41                                                                                                    |

#### a) Build the Project and Testing:

After adding the terminal type, proceed to build your project. This should enable the functionality to search for the ACR1555U terminal.

Please note that there may be incompatibility issues when updating the library, so additional modifications to the application may be required.

Page 7 of 11

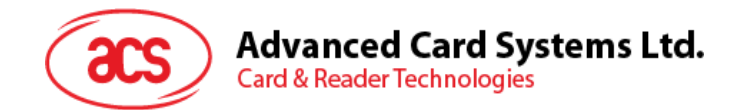

### 1.2. ACS Smart Card I/O iOS Framework

The framework "ACSSmartCardIO" provides classes and interfaces for communicating with ACS Bluetooth readers. It is based on the service provider interface (TerminalFactorySpi) from Java Smart Card I/O API defined by JSR 268 [1].

The Java Smart Card I/O API defines a Java API for communication with Smart Cards using ISO/IEC 7816-4 APDUs. It thereby allows Java applications to interact with applications running on the Smart Card, to store and retrieve data on the card, etc.

The framework "SmartCardIO" contains the following source code from OpenJDK which is ported to Swift:

- javax.smartcardio

- java.security.Provider

[1] https://jcp.org/en/jsr/detail?id=268

Page 8 of 11

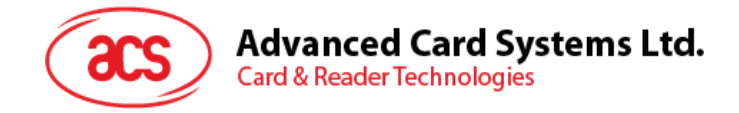

## 1.2.1. iOS library installation

1. To use the framework to your project, copy the folder "BLETest\SmartCardIO.xcframework" and "BLETest\ACSSmartCardIO.xcframework" to your project folder.

| < > BLETest                    |                   |       |          | Q     |
|--------------------------------|-------------------|-------|----------|-------|
| 名稱                             | 修改日期              |       | 種類       |       |
| > 🛅 ACSSmartCardIO.xcframework | 今日 上午 9:27        |       | 資料夾      |       |
| BLETest                        | 今日 上午 9:27        |       | 資料夾      |       |
| BLETest.xcodeproj              | 18/11/2021 下午4:56 | 29 KB | Xcode Pr | oject |
| > 💼 BLETestTests               | 今日 上午 9:27        |       | 資料夾      |       |
| BI FTestUITests                | 今日 上午9:27         |       | 資料夾      |       |
| > 🚞 SmartCardIO.xcframework    | 今日 上午 9:27        |       | 資料夾      |       |
|                                |                   |       |          |       |
|                                |                   |       |          |       |
|                                |                   |       |          |       |
|                                |                   |       |          |       |
|                                |                   |       |          |       |
|                                |                   |       |          |       |
|                                |                   |       |          |       |

2. Select General tab in the Targets and click "+" in Embedded Binaries.

| 📹 Xcode File Edit View Find | Navigate Editor P | roduct Debug Integrate V                        | Vindow Help                                                                            | 😪 🖪 🖇                        | A 🗅 🛜 🕙 |
|-----------------------------|-------------------|-------------------------------------------------|----------------------------------------------------------------------------------------|------------------------------|---------|
|                             | 🔼 BLETest         | 🔝 BLETest 〉 📕 「Kei chong」的 iP                   | ad BLETest                                                                             | : Ready   Today at 9:41 AM 🥼 | 1 👛 🕂   |
|                             | 🗄 I < 🗲 🚨 BLETest |                                                 |                                                                                        |                              |         |
| ✓ Ⅰ BLETest                 | 🚨 BLETest         |                                                 |                                                                                        |                              | < 4 >   |
| ✓ ■ BLETest                 |                   | General Signing & Capabilities I                | Resource Tags Info Build Settings                                                      | Build Phases Build Rules     |         |
| अ AppDelegate               | PROJECT           |                                                 | <ul> <li>■ Opside Down</li> <li>✓ Landscape Left</li> <li>✓ Landscape Right</li> </ul> |                              |         |
|                             |                   |                                                 | iPad Orientation V Portrait                                                            |                              | i i     |
| Mex                         | TARGETS           |                                                 | ☑ Opside Down<br>☑ Landscape Left                                                      |                              |         |
| 🖽 Info                      | BLETest           |                                                 | ✓ Landscape Right                                                                      |                              | i i     |
| 🗙 LaunchScreen              | BLETestTests      |                                                 | Status Bar Style Default                                                               | <b>.</b>                     | i i     |
| 🌙 Logger                    | BLETestUITests    |                                                 | Requires full screen                                                                   | ion launch                   | 1       |
| 🗙 Main                      |                   |                                                 | Supports multiple winde                                                                | ows →                        | (       |
| 🌂 MainViewController        |                   |                                                 |                                                                                        |                              |         |
| 🌂 MasterKeyViewController   |                   | <ul> <li>App Icons and Launch Screet</li> </ul> | en                                                                                     |                              |         |
| ProtocolViewController      |                   |                                                 |                                                                                        |                              | 1       |
| > 👛 Settings                |                   |                                                 | App Icon AppIcon                                                                       |                              | 1       |
| SterminalListViewController |                   |                                                 | App Icons Source 📃 Include all app icon a                                              | assets                       | i i     |
| M TerminalTimeiewController |                   |                                                 | aunch Screen File                                                                      |                              | 1       |
| V BLETestTests              |                   |                                                 |                                                                                        |                              |         |
| BLETestTests                |                   | ✓ Supported Intents                             |                                                                                        |                              |         |
| BLETestUITests              |                   |                                                 | Authoritoption                                                                         |                              | 1       |
| A BLETestUITests            |                   | Class Nalle                                     | Authentication                                                                         |                              |         |
| ⊞ Info                      |                   |                                                 |                                                                                        |                              |         |
| > 🖮 Products                |                   |                                                 | Add intents eligible for in-app h                                                      | andling here                 | 1       |
| Frameworks                  |                   |                                                 |                                                                                        |                              | —— I    |
| 🚔 SmartCardIO               |                   |                                                 |                                                                                        |                              |         |
| ACSSmartCardIO              |                   | ✓ Frameworks, Libraries, and                    | I Embedded Content                                                                     |                              |         |
|                             |                   | Name                                            |                                                                                        | Embed                        |         |
|                             |                   |                                                 |                                                                                        |                              |         |
|                             |                   |                                                 | Add frameworks, libraries, and embed                                                   | dded content here            |         |
|                             |                   |                                                 |                                                                                        |                              |         |
|                             |                   |                                                 |                                                                                        |                              |         |
|                             |                   | Add items                                       |                                                                                        |                              |         |
|                             |                   | > Development                                   |                                                                                        |                              |         |
| + 🖘 Filter 🕘 🖿              | -                 |                                                 |                                                                                        |                              |         |

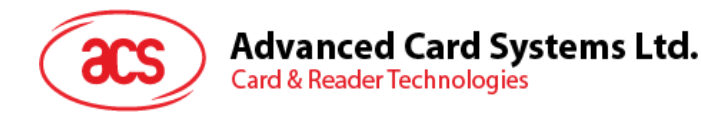

3. When a dialog appears, click on "Add Other..." button to add frameworks to your project.

| c | Choose frameworks and libraries to add: |  |  |
|---|-----------------------------------------|--|--|
|   | 🗊 Filter                                |  |  |
|   | ✓ ▲ BLETest Project                     |  |  |
|   | ACSSmartCardIO.xcframework              |  |  |
|   | BLETestTests.xctest                     |  |  |
|   | ■ BLETestUITests.xctest                 |  |  |
|   | 🚘 SmartCardIO.xcframework               |  |  |
|   | 🗸 🥪 Apple SDKs                          |  |  |
|   | 👄 Accelerate.framework                  |  |  |
|   | 👄 Accessibility.framework               |  |  |
|   | 👄 Accounts.framework                    |  |  |
|   | ACIPCBTLib.tbd                          |  |  |
|   | 🚔 ActivityKit.framework                 |  |  |
|   | 🚔 AddressBook.framework                 |  |  |
|   | 👄 AddressBookUI.framework               |  |  |
|   | 🚘 AdServices.framework                  |  |  |
|   | 🚘 AdSupport.framework                   |  |  |
|   | Add Other 🔽 Cancel Add                  |  |  |
|   | Add Files<br>Add Package Dependency     |  |  |

4. You will see the following library added to your project

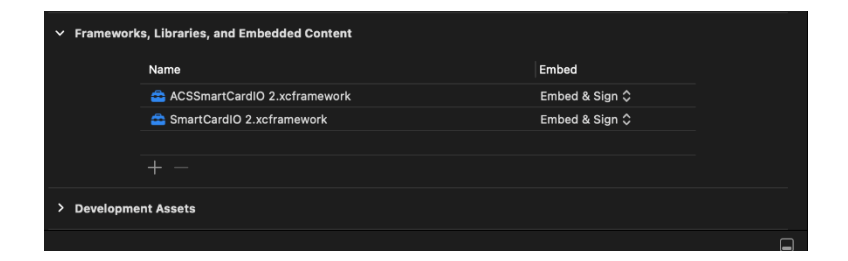

#### 5) Instructions for Adding ACR1555U Terminal Type

Locate the TerminalListViewController and insert the following code after the section of "ACR1255-J1 V2"

let terminalTypeAction4 = UIAlertAction{
 title: "ACR1555",
 style: .default) { (action) in
 manager.startScan(terminalType: .acr1555u)
}

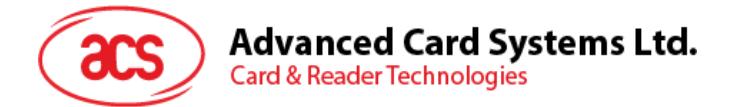

And then insert the following code after the alert.addAction(terminalTypeAction3)

alert.addAction(terminalTypeAction4)

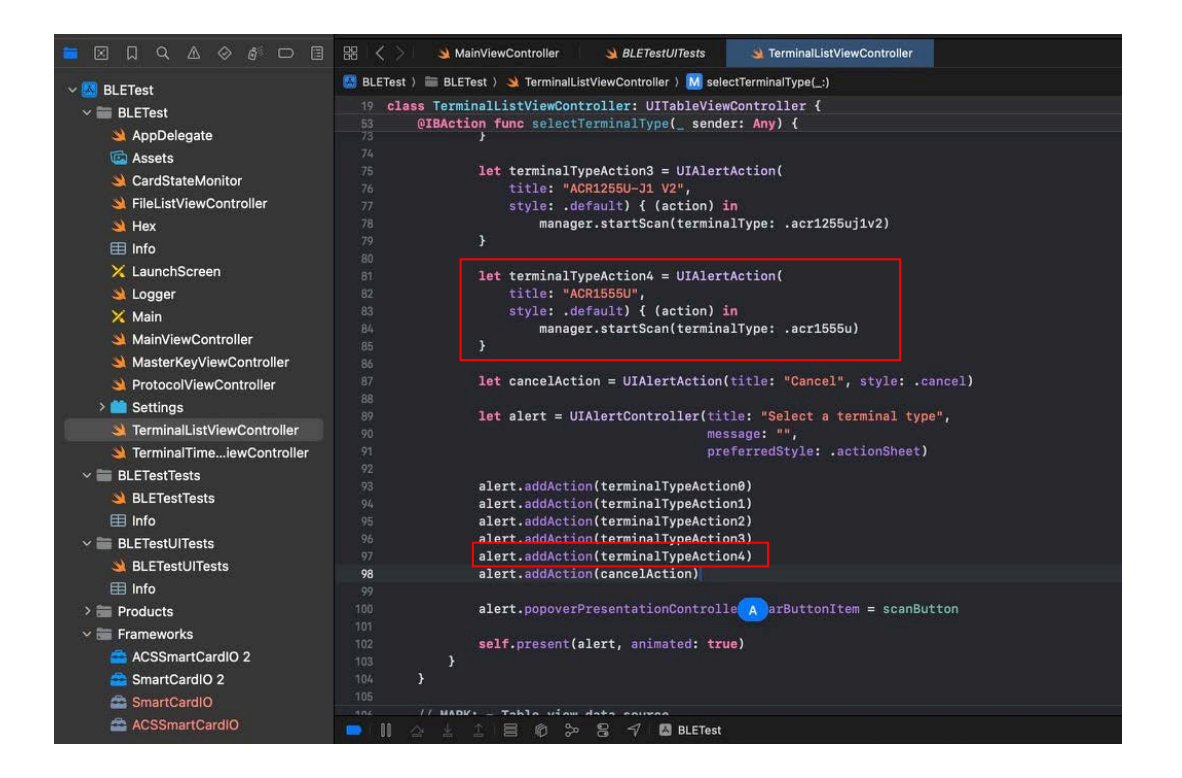

6) Build the Project and Testing:

After adding the terminal type, proceed to build your project. This should enable the functionality to search for the ACR1555U terminal.

Please note that there may be incompatibility issues when updating the library, so additional modifications to the application may be required.

Page 11 of 11